# **CFPB 201707 Final Ruling Work Arounds**

For use with Impact version 10.10

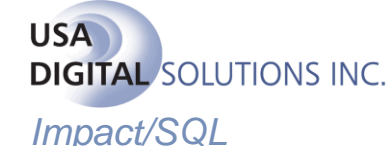

October 10,2017 thru release of Impact version 10.11 to Impact Production Systems

On August 10, 2017 the CFPB Final Rulings were published to the National Register. This started a 60-day window for Lenders, vendors, Escrow and other parties to start to implement the changes. *From Oct 10, 2017 until Oct 2018, Lenders will have the option to use all, some or none of the changes for any given file.* Impact will be releasing Impact version 10.11 in the 4<sup>th</sup> Quarter of 2017 which will support these changes at a file/lender level so that any order can use, or not use the defined changes when and if requested.

Between Oct 10, 2017 and the deployment of Impact version 10.11, customers will need direction on how to work around lender requirements to use some or perhaps all of the changes. This document will provide those work arounds.

#### Impact version 10.10 CFPB 201707 Work Arounds

#### Including all Borrowers names and addresses on the CDF with optional signatures

A borrower is defined in the CFPB Rulings as any natural person (entity/individual *not* entered in Impact as a company entity) who has a security interest in the property. The full name and address of each borrower should be shown and a lender optional signature line should be included on the CDF. Impact currently allows for this functionality by use of the "Show On CDF" option on the "Buyer/Borrower" party entry/edit screens, along with the further definition of the buyer

signature on the "Signature(s)" tab if utilized.

Checking "Show on CDF" will include the buyer as a borrower on the CDF. The borrower name and address will appear based on their position in the "Parties" screen.

| Edit Buyer - Borrower S | econdan                 |                        |              |               | ~              |
|-------------------------|-------------------------|------------------------|--------------|---------------|----------------|
| i                       | contaily                |                        |              |               | 🖏 NAF          |
| Information             | Wire Information        | Vesting                | Signature(s) | Contacts      | Not <u>e</u> s |
| Entity Type:            | Individual              | ✓ Show On CDF          | NAI          | F ID:         |                |
| Prefix:                 | -                       |                        |              |               |                |
| First Name:             | Secondary               | Middle Name:           | Last N       | ame: Borrower |                |
| Suffix:                 | -                       |                        |              |               |                |
| Tax ID Type:            | SSN -                   |                        |              |               |                |
| Tax ID:                 |                         |                        |              |               |                |
| Reference Number:       |                         | _                      |              |               |                |
|                         | Source of Business      |                        |              |               |                |
|                         | Bill To Customer        |                        |              |               |                |
| 🔶 Curre                 | nt In <u>f</u> ormation | For <u>w</u> arding Ir | nformation   | Distri        | bution         |

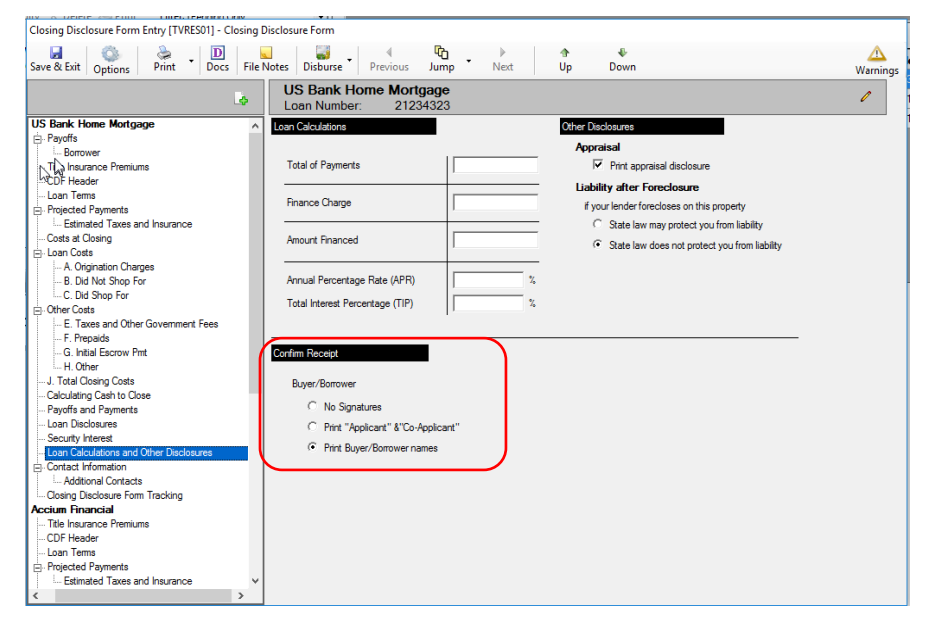

The option for Signature lines to be printed on the CDF is controlled under the header "Loan Calculations and Other Disclosures" on the settlement tree.

The selection of the radio button for "Print Buyer/Borrower names" will allow for all names marked in the Buyer/Borrower party screen(s) as "Show on CDF" to have a signature line shown on the CDF when printed. Typically, the first two borrowers will show on page one and the header of other pages regardless of their individual addresses. Depending on name length of the first borrower, the second borrower may flow to page 6. Subsequent borrowers will show up on page 6 (Closing Disclosure - Attachments, seen below). The first two borrower's signatures will show up on page 5, as they currently do, and subsequent borrowers will show on the attachment.

| Closing information                                                  | tion                                                        | Transactio         | on Informati                           | ion                          |                           | Loan Info                       | ormation                            |                   |
|----------------------------------------------------------------------|-------------------------------------------------------------|--------------------|----------------------------------------|------------------------------|---------------------------|---------------------------------|-------------------------------------|-------------------|
| Date Issued<br>Closing Date<br>Disbursement Date<br>Settlement Agent | 7/21/2017<br>8/4/2017<br>8/4/2017<br>DSI Test System v10.10 | Borrower<br>Seller | Thomas Th<br>22824 N 32<br>Phoenix, A2 | nebuyer<br>2nd St<br>Z 85000 |                           | Loan Term<br>Purpose<br>Product | 15 Months<br>Purchase<br>Fixed Rate |                   |
| File #<br>Property                                                   | TVRES01-004-E1<br>22824 N 32Nd Ave<br>Phoenix A7 85027 1093 | Landar             | US Rook H                              | ama Martazaa                 |                           | Loan Type                       | Conventio                           | nal 🗆 FHA         |
| Appraised Prop. Val                                                  | FIDENIX, AZ 05027-1055                                      | Lender             | US Dank H                              | ome wortgage                 |                           | MIC#                            | 21234323                            |                   |
| Phoenix, AZ 8502<br>Closing Disclo                                   | sure - Page 2 Continue                                      | <u>d</u>           |                                        | Best Town, AZ 8              | 35000                     |                                 |                                     |                   |
| Closing Cost D                                                       | etails                                                      |                    |                                        | Borrowe<br>At Closing E      | er Paid<br>Before Closing | Seller  <br>At Closing E        | Paid<br>Sefore Closing              | Paid by<br>Others |
| Breakdown of E L<br>01 Recording F                                   | i <b>ne 1</b><br>ee For Deed to DSI Test Syster             | n v10.10           | Totals:                                | \$345.00<br><b>\$345.00</b>  |                           |                                 |                                     |                   |
|                                                                      |                                                             |                    |                                        |                              |                           |                                 |                                     |                   |

If required, the first and second borrowers can be separated so that they show as independent entries. The last name of the buyer in position 1 will need to be altered. Adding 20 spaces followed by a period (".") is the least intrusive way to accomplish this. Depending on the name, you may need more or less than 20 spaces to force borrower 2 to page 6. It will appear strange on the parties dialog, and will have a period hanging in the middle of the page header, but will force the second buyer to page 6. If a user adds too many spaces it will force all borrowers to page 6.

| Closing Disclosure Form Entry [TVRES0                                                                                                    | J1] - Parties                                                                                                    |                                                                                                    |                                                                                                    |    |
|----------------------------------------------------------------------------------------------------|----------------------------------------------------------------------------------------------------|----------------------------------------------------------------------------------------------------|----------------------------------------------------------------------------------------------------|----|
| Save & Exit Options Print T                                                                                                    | Image: Search         Image: Search         Image: S |                                                                                                    |                                                                                                    |    |
| Buyer Ut 2 in a interview of the second second seco | Thebuyer ., Thomas<br>Primary Notification: [Home] (719) 282-2339                                                                                                    | 7 🔍                                                                                                    | ■ D / X<br>Buyer #1                                                                                                    |    |
|                                                                                                    | Reference Number:<br>Hone Number: (719) 282-2339 Cell Number:<br>Work Number: Fax Number:<br>Email: vandeweghe@eol.com<br>Current Address: 22824 N 32nd St<br>Phoenix, AZ 85000                                                                                                    |                                                                                                    |                                                                                                    |    |
|                                                                                                    | Secondary Contacts                                                                                                    |                                                                                                    |                                                                                                    |    |
|                                                                                                    | Name Ro                                                                                                    | Closing Disclosure                                                                                                    | IFE This form is a statement of final loan terms and closing costs. Compare this<br>document with your Loan Estimate.         |    |
|                                                                                                    |                                                                                                    | Closing Information                                                                                                    | Transaction Information Loan Information                                                                                      | ·  |
|                                                                                                    |                                                                                                    | Date Issued 7/21/2017<br>Closing Date 8/4/2017<br>Disbursement Date 8/4/2017                                                                             | Borrower Thomas Thebuyer . Lean Term 15 Months<br>22824 N 32nd St. Purpose Purchase<br>Phoenik A2 8500 Product Fixed Rate     |    |
|                                                                                                    | No records found.                                                                                                    | Settlement Agent DSI Test System v10.<br>File # TVRES01-004-E1<br>Property 22824 N 32Nd Ave<br>Phoenix, AZ 85027-1<br>Appraised Prop. Value \$390,000.00 | v10.17 - 3ettee<br>I Lean Type © Conventional □ FHA<br>ve<br>L27-1093 Lender US Bank Home Mortgage Lan ID # 21234323<br>MIC # | i. |
| Buyer (2)                                                                                                    |                                                                                                    | Loan Terms                                                                                                    | Can this amount increase after closing?                                                                                       | 1  |
| Lender (2)                                                                                                    |                                                                                                    | Loan Amount                                                                                                    | \$240,000 <b>NO</b>                                                                                                    | _  |
| Accommodator (0)                                                                                                    |                                                                                                    | Interest Rate                                                                                                    | 2.45% <b>NO</b>                                                                                                    | _  |
| Attorney (0)                                                                                                    |                                                                                                    | Quarterly Principal & Interest                                                                                                    | \$1,455.00 <b>NO</b>                                                                                                    |    |
| Other (6)                                                                                                    | , P                                                                                                    | See Projected Payments below for your<br>Estimated Total Quarterly Payment                                                                               | sur                                                                                                    |    |
|                                                                                                    | ,                                                                                                    |                                                                                                    | Does the loan have these features?                                                                                            | 1  |
|                                                                                                    | ,                                                                                                    | Prepayment Penalty                                                                                                    | NO                                                                                                    |    |
|                                                                                                    | ,                                                                                                    | Balloon Payment                                                                                                    | NO                                                                                                    | -  |

### Including Mortgage Insurance in Escrow Calculations

The final ruling to include mortgage insurance in Escrow calculations will require additional entries in Section G and in the "Estimated Taxes and Insurance". Ultimately, the calculations for "Loan Disclosures" on page 4 have to take into account the monthly or period dollar amount for use in "Escrowed Property Costs Over year 1" and "Monthly Escrow Payment".

The first part of the work around will require a manual entry in the "Projected Payments" > "Estimated Taxes and Insurance" branch of the Closing Disclosure tree.

| Closing Disclosure Form Entry [TVRES01] - Closing I                                     | Disclosure Form                      |         |           |             |                       |        |           |          |
|-----------------------------------------------------------------------------------------|--------------------------------------|---------|-----------|-------------|-----------------------|--------|-----------|----------|
| Save & Exit Options Print Docs File                                                     | Notes Disburse Previous              | Jump -  | )<br>Next | 1           | lp Down               |        | w         | Arnings  |
|                                                                                         | Accium Financial<br>Loan Number: fds |         |           |             |                       |        | 4         | 1        |
| Security Interest     Loan Calculations and Other Disclosures     G-Contact Information | Estimated Taxes, Insurance & Asses   | ssments | Ado       | d New Entry |                       |        |           |          |
| Closing Disclosure Form Tracking                                                        | Estimated Taxes,                     | 50.00   |           | Include     | Description           | Amount | In Escrow |          |
| Accium Financial                                                                        | Insurance & Assessments              | a month |           | ~           | Property Taxes        | 20.00  | 7         | -        |
| - Title Insurance Premiums                                                              |                                      |         | <u>·</u>  |             | Homeowner's Insurance | 10.00  |           |          |
| CDF Header                                                                              |                                      |         |           |             | Markenes Terreses     | 20.00  |           | $\sim$   |
| - Coar reins                                                                            |                                      |         |           | v           | Mortgage Insurance    | 20.00  | IV.       | <u>^</u> |
| Estimated Taxes and Insurance                                                           |                                      |         |           |             |                       |        |           |          |
| Costs at Closing                                                                        |                                      |         |           |             |                       |        |           |          |
| E Loan Costs                                                                            |                                      |         |           |             |                       |        |           |          |
| A. Orgination Charges                                                                   |                                      |         |           |             |                       |        |           |          |
| C Did Shop For                                                                          |                                      |         |           |             |                       |        |           |          |
| - Other Costs                                                                           |                                      |         |           |             |                       |        |           |          |
| E. Taxes and Other Government Fees                                                      |                                      |         |           |             |                       |        |           |          |
| F. Prepaids                                                                             |                                      |         |           |             |                       |        |           |          |
| G. Initial Escrow Pmt                                                                   |                                      |         |           |             |                       |        |           |          |
| H. Other                                                                                |                                      |         |           |             |                       |        |           |          |
| - J. Total Closing Costs                                                                |                                      |         |           |             |                       |        |           |          |
| Calculating Cash to Close                                                               |                                      |         |           |             |                       |        |           |          |
| Summaries of Transactions                                                               |                                      |         |           |             |                       |        |           |          |
| - K. Due From Borrower                                                                  |                                      |         |           |             |                       |        |           |          |
| Loop Diselectron                                                                        |                                      |         |           |             |                       |        |           |          |
| Security Interest                                                                       |                                      |         |           |             |                       |        |           |          |
| Loan Calculations and Other Disclosures                                                 |                                      |         |           |             |                       |        |           |          |
| Contact Information                                                                     |                                      |         |           |             |                       |        |           |          |
| Additional Contacts                                                                     |                                      |         |           |             |                       |        |           |          |
| Closing Disclosure Form Tracking                                                        |                                      |         |           |             |                       |        |           |          |
| ×                                                                                       |                                      |         |           |             |                       |        |           |          |
| < >                                                                                     |                                      |         |           |             |                       |        |           |          |

The entry will be made using "Add New Entry" and will have the description of "Mortgage Insurance". The amount entered should be the monthly/period dollar amount for the insurance. The "Included" and "In Escrow" check boxes should both be checked.

In Section G of the "Closing Disclosure tree" the entry from "Estimated Taxes and Insurance" should show up on line 4. At this point you can go into the detail, by double clicking, and address the number of payments, payor and payee for the mortgage insurance.

On line G.02 you should go into the detail screen, by double clicking on it, and modify the description with "\*\*\*\*See Below" before the words "Mortgage Insurance". **Do not remove the existing text, to maintain basic form requirements**.

| Closing Disclosure Form Entry [TVRES01] - Closing | ure Form                                    |                                               |               |
|---------------------------------------------------|---------------------------------------------|-----------------------------------------------|---------------|
| Save & Exit Options                               | Disburse Previous Jump Next                 | 1                                             | A<br>Warnings |
| Š.                                                | c <b>cium Financial</b><br>ban Number: fds  |                                               | ľ             |
| Security Interest                                 | Costs                                       |                                               |               |
| - Loan Calculations and Other Disclosures         | I                                           | Communication College Paid                    | Dated Day     |
| - Contact Information                             | Add Line 📴 Add Roll Up Line 🛛 🔬 😋           |                                               | Others        |
| Additional Contacts                               | At Uc                                       | sing Before Closing At Closing Before Closing |               |
| Accium Financial                                  | nitial Escrow Payment at Closing            | \$70.00                                       |               |
|                                                   | Homeowner's Insurance \$10.00 per month f   |                                               | 10            |
|                                                   | **Cas balan Madanas barrana arrenth         |                                               | 2 0           |
| - Loan Terms                                      | See below Mongage insurance per Month       |                                               | <i>/</i> 2    |
| Projected Payments                                | Property Taxes \$20.00 per month for 2 mo.t | 40.00                                         | 12            |
| Estimated Taxes and Insurance                     | Mortgage Insurance \$20.00 per month for 1  | 20.00                                         | 🥒 🗙           |
| Costs at Closing                                  | Aggregate Adjustment                        |                                               | 2 ×           |
| 😑 Loan Costs                                      |                                             |                                               |               |
| A. Ungination Charges                             |                                             |                                               |               |
| C Did Shop For                                    |                                             |                                               |               |
| ⊟- Other Costs                                    |                                             |                                               |               |
| E. Taxes and Other Government Fees                |                                             |                                               |               |
| F. Prepaids                                       |                                             |                                               |               |
| G. Initial Escrow Pmt                             |                                             |                                               |               |
| I H. Other                                        |                                             |                                               |               |
| J. Total Closing Costs                            |                                             |                                               |               |
| - Calculating Cash to Close                       |                                             |                                               |               |
| K Due From Borrower                               |                                             |                                               |               |
| Paid Already                                      |                                             |                                               |               |
| - Loan Disclosures                                |                                             |                                               |               |
| Security Interest                                 |                                             |                                               |               |
| - Loan Calculations and Other Disclosures         |                                             |                                               |               |
| - Contact Information                             |                                             |                                               |               |
| Additional Contacts                               |                                             |                                               |               |
| - Uosing Disclosure Form Tracking                 |                                             |                                               |               |
| × ×                                               |                                             |                                               |               |
|                                                   |                                             |                                               |               |

These entries will correctly calculate the Loan Disclosures fields and the Initial Escrow Payments for closing. The one entry that will look different is on the "Projected Payments" branch of the "Closing Disclosure tree"

The Mortgage Insurance entered in G.04 and "Estimated Taxes and Insurance" is included in the Estimated Escrow payments. This is a valid location for it based on the desire to have Mortgage Insurance included in Escrow. The line item for "Mortgage Insurance" will be left at the amount of 0.00 and is editable and can be cleared, but should not be changed.

| Closing Disclosure Form Entry [TVRES01] - Closing D                                                                                                    | closure Form                                                          |                                         |           |               |
|----------------------------------------------------------------------------------------------------|-----------------------------------------------------------------------|-----------------------------------------|-----------|---------------|
| Save & Exit Options Print - Docs File N                                                                                                    | tes Disburse Previous                                                 | Ūng ► Next Up                           | -<br>Down | A<br>Warnings |
| L\$                                                                                                    | Accium Financial<br>Loan Number: fds                                  |                                         |           | 1             |
| Security Interest Can Calculations and Other Disclosures Contact Information Additional Contacts Cosing Disclosure Form Tracking                                                                     | Projected Payments Payment Calculation Years 1                        | -                                       |           |               |
| Accium Financial Title Insurance Premiums CDF Header Loan Tems Conjected Payments Employed Taxes and Insurance Costs at Closing                                                                      | Principal & Interest<br>Mortgage Insurance                            | <u>\$0.00</u><br>0.00<br><u>\$50.00</u> |           | -             |
| E - Loan Costs<br>- A. Origination Charges<br>- B. Did Net Shop For<br>- C. Did Shop For<br>⊖ Other Costs<br>- E. Taxes and Other Government Fees<br>- F. Prenaids                                   | Estimated Total<br>Monthly Payment<br>Payment Calculation (Continued) | 50.00                                   |           |               |
| G. Initial Escrow Pmt     H. Other     J. Total Closing Costs     Calculating Cash to Close     Granacations     K. Due From Borrower     L. Paid Already     Loan Disclosures     Security Interest | Principal & Interest Mortgage Insurance Estimated Escrow              | <b>x</b>                                |           | -             |
| Loan Calculations and Other Disclosures     Locantact Information     Additional Contacts     Cosing Disclosure Form Tracking     <                                                                  | Estimated Total<br>Monthly Payment                                    |                                         |           |               |

## Calculating the Cash-to-Close

The Cash to Close calculations are affected by the assumption of a loan by the Borrowers. The amount of the loan will no longer be shown under "Adjustments and Other Credits" but will be included under "Down Payment/Funds from Borrower" and "Funds for Borrower". Because these are calculated values that cannot be overridden by the user, a new report, in the form of a pop up, will be displayed whenever the CDF affected by an Assumption is previewed, emailed, attached or published. The user will need to calculate the correct amounts for each or any of the three fields, if they need to override any of the values previously calculated in Impact. The user will then enter an amount for each field to be overridden or leave the fields as calculated by Impact, if applicable, and click on "OK", to accept for further processing.

| Calculating Cash to Close              | Use this table     | to see what  | has changed from your Loan Estimate.                    |
|----------------------------------------|--------------------|--------------|---------------------------------------------------------|
|                                        | Loan Estimate      | Final        | Did this change?                                        |
| Total Closing Costs (J)                | \$0                | \$55.00      | NO                                                      |
| Closing Costs Paid Before Closing      | \$0                | \$0          | NO                                                      |
| Closing Costs Financed                 | \$0                | \$0          | NO                                                      |
| (Paid from your Loan Amount)           |                    |              |                                                         |
| Down Payment/Funds from Borrower       | <b>S</b> 0         | \$0          | NO                                                      |
| Deposit                                | \$0                | \$0          | NO                                                      |
| Funds for Borrower                     | \$0                | -\$20,000.00 | NO                                                      |
| Seller Credits                         | \$0                | \$0          | NO                                                      |
| Adjustments and Other Credits          | \$0                | \$19,945.00  | NO                                                      |
| Cash to Close                          |                    | \$0.00       |                                                         |
| Summaries of Transactions              | Use this table     | to see a sum | nmary of your transaction.                              |
| BORROWER'S TRANSACTION                 |                    |              |                                                         |
| K. Due from Borrower at Closing        |                    | \$20,000.00  | M. Due to Seller at Closing                             |
| 01 Sale Price of Property              |                    |              | 01 Sale Price of Property                               |
| 02 Sale Price of Any Personal Property | y Included in Sale |              | 02 Sale Price of Any Personal Property Included in Sale |
| 03 Closing Costs Paid at Closing (J)   |                    | \$55.00      |                                                         |
| 04                                     |                    |              | 04                                                      |
| Adjustments                            |                    |              |                                                         |
| 05 CDF Funds transferred from 2nd to   | o 1st              | \$19,945.00  | 06                                                      |
| 06                                     |                    |              |                                                         |

| Report: Closing Disclosure Form Combi | ned lender-1 v2 9/12/2017 |
|---------------------------------------|---------------------------|
| Use Override Amounts:                 |                           |
| Down Payment/Funds from Borrower:     | 0.00                      |
| Funds for Borrower:                   | 0.00                      |
| Adjustments and Other Credits:        | 0.00                      |
|                                       |                           |
|                                       | Cancel OK                 |

## Use of the Alternate table for Section K in the short form

#### No Seller transactions on second or subsequent loans

The CFPB ruling allows for the short form (alternate table K) to be used on simultaneous secondary, subsequent loans where the seller transactions are completely covered in the primary loan. Two or more files will need to be created, one for the primary and one for the secondary. Use of the alternate table for K is currently only supported on files where the "Transaction Type" is one that is defined as a "Refinance". If the second loan will not include any Seller transactions, the first file should be created using the long form and the second file should be created using the short form with a transaction type of "Refinance".

\*\*\* Seller transactions on a Second Simultaneous Loan using the Optional Form does violate the intent of the Ruling.

## **Post Close Construction Fees**

The CFPB 201707 changes to the CD allow for all known post-closing fees for a construction loan to be captured and shared as an attachment or addendum to the CDF. In the 10.11 release of this enhancement, the fees will be the last section printed on the disclosure attachment. The work around for this requirement in version 10.10, will be to use a separate document available in the Document Menu called "Post Closing Construction Fees". When needed, the User will select the Document from the Document Menu. A sample is shown below. The File Number will auto populate from Impact but the User will need to enter a description and dollar amount for each line item as needed. This document can then be attached to the CDF and published as one complete document.

The "Post Close Construction Fees" document will look like the following example:

| ID Description |        |
|----------------|--------|
|                | Amount |
| 1.             |        |
| 2.             |        |
| 3.             |        |
| 4.             |        |
| 5.             |        |
| 6.             |        |
| 7.             |        |
| 8.             |        |
| 9.             |        |
| 10.            |        |

The file reference number is a DDE field and will be auto-populated by the system.

The user will need to enter the Description and Amount for each fee.

The complete CDF document and attachment(s) will then be ready to print, email or publish.